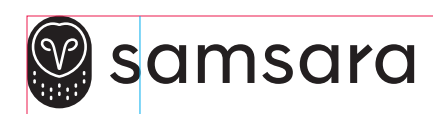

## Dome IP Site Camera

SC11

INSTALL GUIDE – FMS GUIDE D'INSTALLATION – FMS INSTALLATIONSANLEITUNG – FMS GUÍA DE INSTALACIÓN – FMS GUIDA ALL'INSTALLAZIONE – FMS INSTALLATIEGIDS – FMS

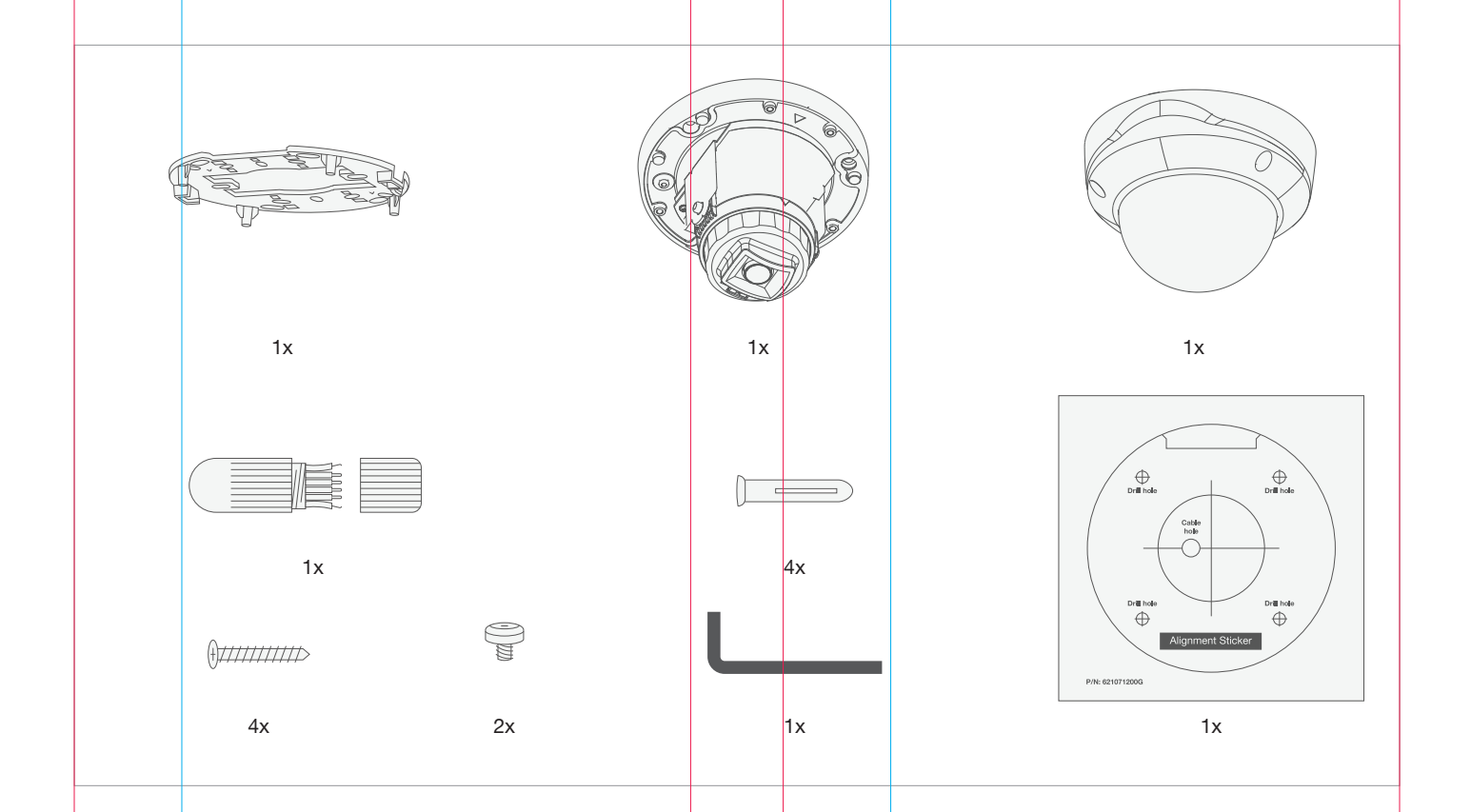

For more details on mounting or additional technical information, visit the Connected Sites knowledge base at samsara.com/support

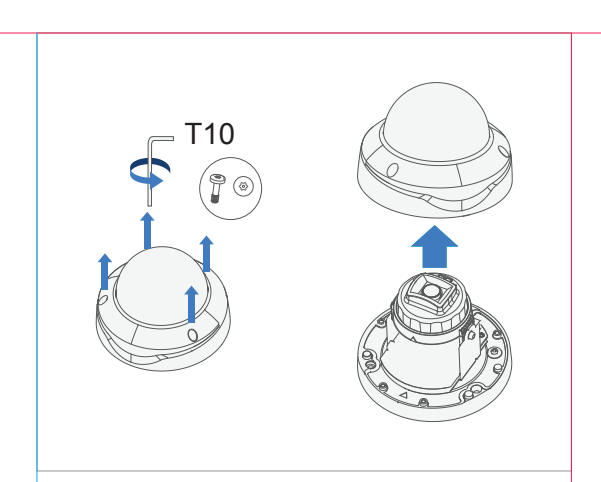

Remove lid with the Torx driver provided.

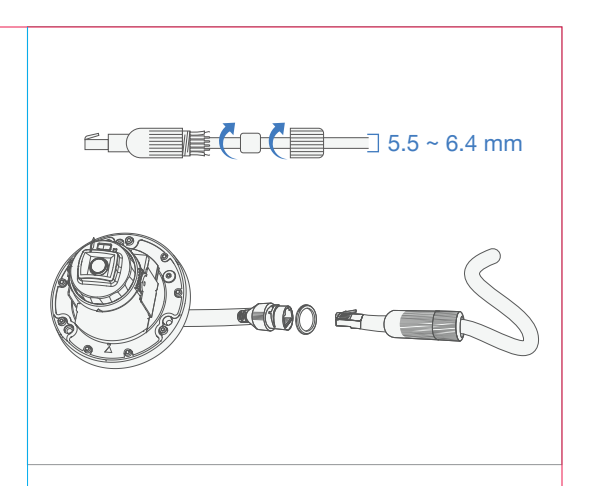

Attach cable gland if using outdoors or in a wet environment.

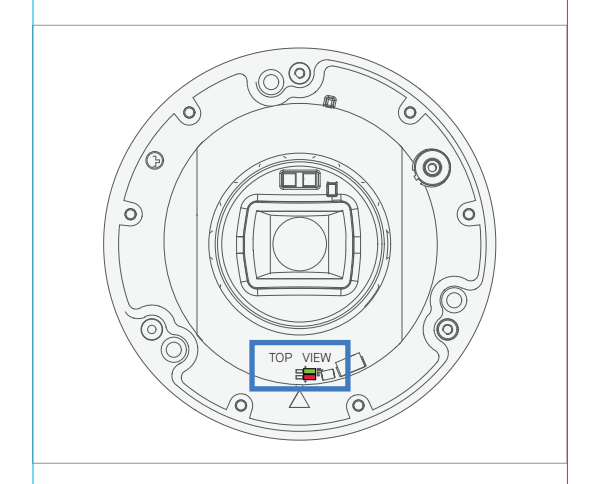

Verify camera is powered before mounting.

4

2

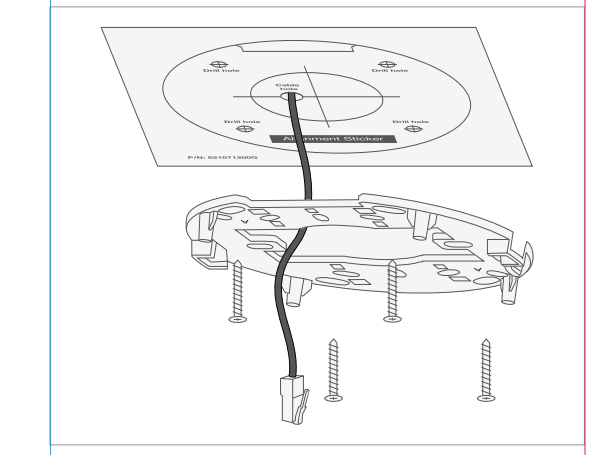

If necessary, install drywall anchors using the alignment sticker. Feed the ethernet cable through the middle opening of the back plate, then fasten the back plate to the mounting surface using the provided screws.

| Add Cameras | s |
|-------------|---|
|             | - |
|             | - |
|             |   |
|             | - |
|             |   |
|             |   |

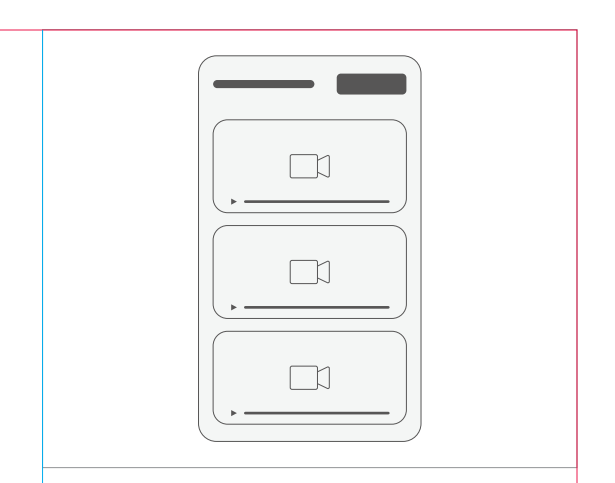

6

When your camera is plugged into the network, add the camera to your dashboard by going to **Devices** > **Cameras** > **Add Cameras**. You can identify your camera in the results via the serial and/or MAC address printed on the camera's box. Once added, confirm the camera is positioned correctly by viewing it in the mobile app or dashboard. The next steps demonstrate the different axes you can use to adjust the camera's field of view.

## 7a

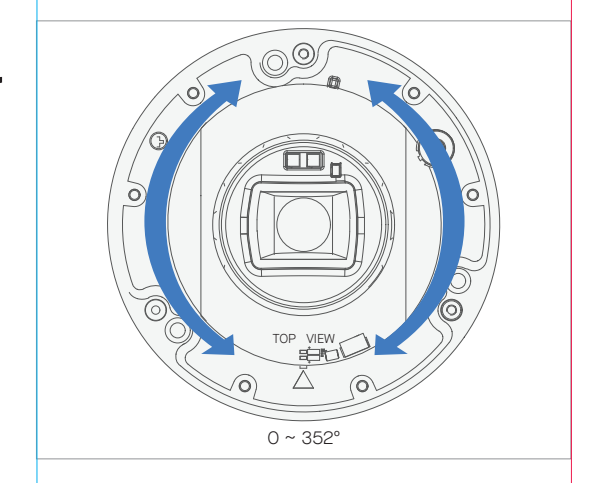

*Optional:* Twist camera base to rotate.

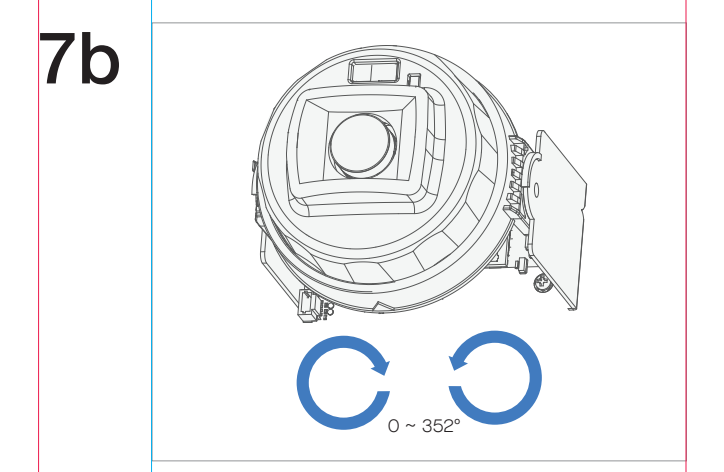

*Optional:* Tilt lens. May need to rotate 180° to tilt in the reverse direction.

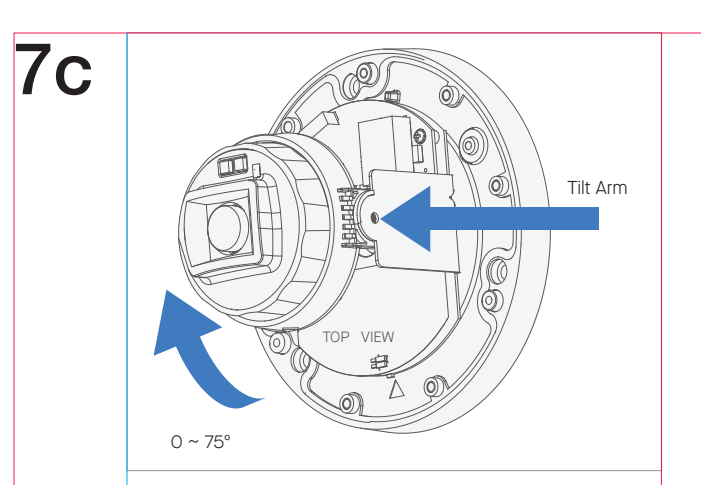

*Optional:* Rotate aperture where needed.

8

This is the top of the camera and should be mounted with this side up.

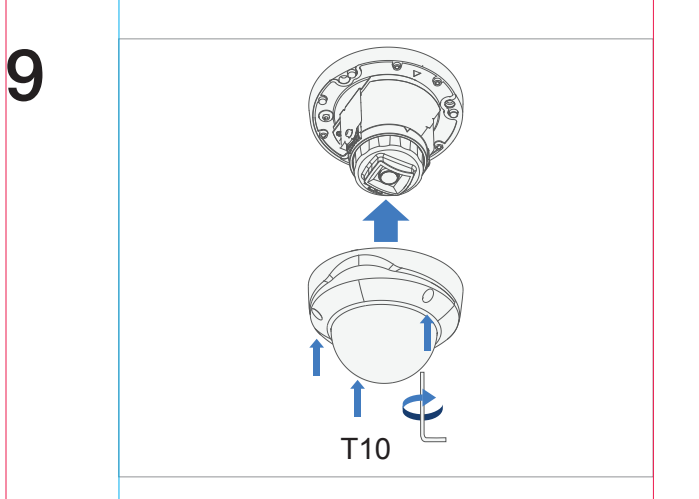

Once the aperture is properly aimed, use the Torx driver to secure the lid.